## Skirti 1,2 % GPM paramą galite elektroniniu būdu per Elektroninę deklaravimo sistemą (EDS) iki einamųjų metų gegužės 1 d. užpildant FR0512 v.4 formą.

Žingsniai, kaip užpildyti ir pateikti *FR0512 v. 4* formą:

- 1. Prisijunkite prie EDS Jums patogiu būdu: per bankininkystę, su e. parašu ar per VMI (<u>https://deklaravimas.vmi.lt</u>).
- 2. Viršutinėje įrankių juostoje *Deklaravimas* pasirinkite *Pildyti formą*.
- 3. Atsidariusiame puslapyje pasirinkite *Prašymas skirti paramą*.
- 4. Pasirinkite naujausią formą *FR0512 v. 4* ir spauskite mygtuką *Pildyti formą tiesiogiai portale (mygtukas gaublio formos).*
- 5. Apsidariusioje formoje didžiosiomis raidėmis užpildykite šiuos laukelius:
  - 1 Asmens kodas
  - **3V** Vardas
  - 3P Pavardė
  - 5 Mokestinis laikotarpis: 2020 m.
  - 6S Mokesčio dalį skiriu paramos gavėjams: pažymėkite varnele
  - E1 Gavėjo tipas: pažymekite 2- Paramos gavėjas

E2 Gavėjo identifikacinis numeris (kodas): įrašykite Lietuvos olimpinės akademijos kodą: 191905566

E3 Mokesčio dalies paskirtis: pildyti neprivaloma

**E4** Mokesčio dalies dydis (procentais): *įrašykite 1,2 arba Jūsų pasirinktą dydį* **E5** Mokesčio dalį skiriu iki mokestinio laikotarpio: *pasirinkite iki kurių mokestinių metų norite skirti paramą*.

- 6. Viršutiniame meniu paspauskite *Klaidų taisymas* ir pasitikrinkite, ar yra užpildyti visi būtini langeliai.
- 7. Paspauskite Pateikti deklaraciją arba Pasirašyti el. parašu ir pateikti.

Instrukciją, kaip užpildyti deklaraciją, galite rasti VMI puslapyje.